## SIEMENS海南省三亚市西门子变频器、驱动、PLC(授权)一级代理 商——西门子华南总代理

| 产品名称 | SIEMENS海南省三亚市西门子变频器、驱动、PL<br>C(授权)一级代理商——西门子华南总代理 |
|------|---------------------------------------------------|
| 公司名称 | 广东湘恒智能科技有限公司                                      |
| 价格   | .00/件                                             |
| 规格参数 | 西门子代理商:变频器<br>西门子总代理:伺服电机<br>西门子一级代理商:触摸屏         |
| 公司地址 | 惠州大亚湾澳头石化大道中480号太东天地花园2<br>栋二单元9层01号房             |
| 联系电话 | 15915421161 15903418770                           |

## 产品详情

西门子触摸屏很多东西是以事件或者变量更改状态的方式去做的。通过这些事件或者是变量去更改状态 去实现一些功能,而不是像其它屏幕通过功能直接去设置。所以这边下面就给大家通过smart line屏幕的画面编辑软件进行演示。

01需要准备好要显的变量

1、触摸屏与PLC新建好通讯链接,方便触摸屏变量关联上PLC需要显示的存储区域。

在其它的触摸屏中一般是有现有的指示灯的功能,但在西门子中不是这样子的。